| หมวด                     | 1. ด้านส่งเสริมสุขภาพ ป้องกันโรค และคุ้มครองผู้บริโภคเป็นเลิศ (PP&P Excellence) |                                                                                                    |                                                | ence)                                         |                        |                |
|--------------------------|---------------------------------------------------------------------------------|----------------------------------------------------------------------------------------------------|------------------------------------------------|-----------------------------------------------|------------------------|----------------|
| แผนที่                   |                                                                                 | 1. การพัฒนาคุณภาพชีวิตคนไทยทุกกลุ่มวัย (ด้านสุขภาพ)                                                                                                    |                                                |                                               |                        |                |
| โครงการที่               |                                                                                 | 2. โครงการพัฒนาความรอบรู้ด้านสุขภาพของประชากร                                                                                                    |                                                |                                               |                        |                |
| ระดับการแสด              | างผล                                                                            | ศูนย์อนามั                                                                                                    | ัย และประเทศ                                   |                                               |                        |                |
| ชื่อตัวชี้วัด            |                                                                                 | 8. ຈຳນວນ                                                                                                    | คนมีความรอบรู้สุขภา                            | าพ                                            |                        |                |
| คำนิยาม                  |                                                                                 | 1. การดำ                                                                                                    | เนินการความรอบรู้สุง                           | <b>ขภาพ</b> สำหรับปี 2565                     | ทำในขอบเขตของนโย       | บบายกระทรวง    |
|                          |                                                                                 | สาธารเ                                                                                                    | ณสุข "สุขภาพดีวิถีใหม                          | J่ 3อ."                                       |                        |                |
|                          |                                                                                 | 2. ความร                                                                                                    | รอบรู้ด้านสุขภาพ หม                            | เายถึง Digital Health                         | literacy ซึ่งเป็นการ   | บริหารจัดการ   |
|                          |                                                                                 | ความร                                                                                                    | อบรู้ด้านสุขภาพ ด้วยเ                          | เทคโนโลยีดิจิทัล โดยบ                         | ุเคคลรอบรู้หมายถึงบุค  | าคลจะต้องมี 3  |
|                          |                                                                                 | องคํปร                                                                                                    | ะกอบ ดังนี้                                    |                                               | al e a c               | ۲d             |
|                          |                                                                                 | 2.1 เข้าถึง<br>สาธารเ                                                                                                    | ด้วยการ register เข้า<br>ณสุขได้จัดการความรู้ไ | าสู่ Health book onli<br>ว้เป็นอย่างดีแล้ว    | ne เพื่อเข้าถึงองคํควา | มรู้ที่กระทรวง |
|                          |                                                                                 | 2.2 เข้าใจ                                                                                                    | ด้วยการ screening                              | & assessment จากเ                             | ครื่องมือคัดกรองและ    | รายงานผลใน     |
|                          |                                                                                 | າະບາຍ                                                                                                    | ออนไลน์ เช่น BMI, CV                           | D risk score, BSE, H                          | 4U, แบบประเมินความ     | มเครียด ฯลฯ    |
|                          |                                                                                 | 2.3 ปรับเ                                                                                                    | ปลี่ยนพฤติกรรม โดย'                            | ใช้เครื่องมือ Adjust B                        | ehavior บนออนไลน์      | เช่น การออก    |
|                          |                                                                                 | กำลังก                                                                                                    | าายด้วยก้าว <sub>ุ</sub> ท้าใจ กา              | รควบคุมแคลลอรี่ด้ว                            | ยโปรแกรมประเมินอ       | าหาร การลด     |
|                          |                                                                                 | ความเ                                                                                                    | ารียดโดยเครื่องมือของ                          | กรมสุขภาพจิต                                  |                        |                |
|                          |                                                                                 | 3. 1 คนร                                                                                                    | อบรู้ = register + sci                         | reening & assessme                            | nt + Adjust Behavio    | or             |
|                          |                                                                                 | 4. คน หมายถึง ผู้ลงทะเบียนเข้าสู่ระบบลงทะเบียนระบบ Application ก้าวท้าใจ                                                                                                    |                                                |                                               |                        |                |
|                          |                                                                                 | โดยเชื่อม platform health book ไว้แล้ว ภายใน platform health book ยัง                                                                                                    |                                                |                                               |                        |                |
|                          |                                                                                 | ประกอบด้วย Application 10 Packages (โปรแกรมการตรวจสุขภาพ), Application                                                                                                    |                                                |                                               |                        |                |
|                          |                                                                                 | BSE, Application H4U, สาวไทยแก้มแดง, ไอโอดีน, Food4Health ฯลฯ                                                                                                    |                                                |                                               |                        |                |
|                          | 201 .                                                                           | <ol> <li>ບເບູຫ</li> </ol>                                                                                                    | หมายถง ขอมูลการสงง                             | าะเบยนผานระบบ Ap                              | olication              |                |
| 611619,MPO 1MPA          | เบ.<br>จีโงาเประ                                                                | รมาณ 63                                                                                                    | จึ่งบุประบาณ 64                                | ปีเบบไระบาณ 65                                | จึ่งบุประบาณ 66        |                |
|                          | 01003                                                                           | -                                                                                                    | 5 000 000                                      | 10 000 000 eu                                 | 10 000 000 คบ          |                |
|                          |                                                                                 |                                                                                                    | ครอบครัว                                       | 10,000,000 112                                | 10,000,000 112         |                |
|                          |                                                                                 |                                                                                                    |                                                |                                               |                        | J              |
|                          |                                                                                 |                                                                                                    |                                                |                                               |                        |                |
| วัตถุประสงคํ             |                                                                                 | 1. เพื่อสร้างความรอบรู้ด้วย Digital Health literacy ให้ประชาชนสุขภาพดีด้วย 3อ.                                                                                                    |                                                |                                               |                        |                |
|                          |                                                                                 | ด้วยตนเองหรือคนในครอบครัวที่สามารถใช้เครื่องมือออนไลน์เป็น                                                                                                    |                                                |                                               |                        |                |
|                          |                                                                                 | <ol> <li>เพื่อลดภาระงานของเจ้าหน้าที่จากการให้บริการสร้างความรอบรู้แบบเดิม รวมถึง</li> </ol>                                                                                                    |                                                |                                               |                        |                |
|                          |                                                                                 | การลดภาระเรื่องการรายงาน เนื่องจาก platform สามารถออกรายงานจำนวนคน                                                                                                    |                                                |                                               |                        |                |
|                          |                                                                                 | รอบรูเปนอตเนมตรายจงหวดและอำเภอ                                                                                                    |                                                |                                               |                        |                |
|                          |                                                                                 | 3. เพื่อปองกนและแกไขปญหา NCDs ซึ่งเป็นปัญหาระดับประเทศที่ต้องได้รับการ                                                                                                    |                                                |                                               |                        |                |
|                          |                                                                                 | แกเข เดยเฉพาะกลุมวยทางานทยงเมมรูปแบบการจดการสุขภาพทชดเจนและ<br>เข้าอึงได้ง่างประเมษ์และเลือกกระจำการจะเรื่องกระเ                                                                                                    |                                                |                                               |                        |                |
|                          |                                                                                 | ่⊾<br>เชื                                                                                                    | ้ เอเจอะเจ เบอมอบผยุบถ<br>ออลดค่าใช้ล่ายใบระบบ | ายการการการการการ<br>11  ระกับสุขเกาพทั้ง จ.ศ | าองทบใบระยะยาว         |                |
| ประชากร                  |                                                                                 | ง<br>ประชากรไ                                                                                                    | ทยุทกคน โดยตั้งค่าเป้                          | าหมายปี 2565 จำบาเ                            |                        |                |
| กล่มเป้าหมาย             | J                                                                               | โดยเน้น 3                                                                                                    | setting ต่อไปนี้                               |                                               |                        |                |
|                          |                                                                                 | 1. ผ้ปภิเ)ติ                                                                                                    | งานในสถานประกอบ <i>เ</i>                       | าาร                                           |                        |                |
| ประชากร<br>กลุ่มเป้าหมาย |                                                                                 | แก้ไข โดยเฉพาะกลุ่มวัยทำงานที่ยังไม่มีรูปแบบการจัดการสุขภาพที่ชัดเจนและ<br>เข้าถึงได้ง่ายไม่เป็นอุปสรรคต่อการทำงาน<br>4. เพื่อลดค่าใช้จ่ายในระบบประกันสุขภาพทั้ง 3 กองทุนในระยะยาว<br>ประชากรไทยทุกคน โดยตั้งค่าเป้าหมายปี 2565 จำนวน 10 ล้านคน<br>โดยเน้น 3 setting ต่อไปนี้<br>1. ผู้ปฏิบัติงานในสถานประกอบการ |                                                |                                               |                        |                |

|                      | 2. ประชาชนในชุมชนเมืองหรือชนบทผ่านการสมัครโดยตรง หรือ อสม.                                                                                                   |  |
|----------------------|----------------------------------------------------------------------------------------------------|--|
|                      | 3. นักเรียน/นักศึ้กษาในสถานศึกษา                                                                                                    |  |
| วิธีการจัดเก็บข้อมูล | การดำเนินการ                                                                                                    |  |
|                      | 1. การรับสมัครให้เข้ามา register ผ่าน Application ซึ่งจะมีการเก็บข้อมูลโดยอัตโนมัติ                                                                          |  |
|                      | 1.1 ชุมชน ดำเนินการผ่าน อสม รพ.สต. หรือโรงพยาบาล เชิญชวนประชาชนเข้าสมัคร                                                                                     |  |
|                      | platform รอบรู้สุขภาพผ่าน Application                                                                                                    |  |
|                      | 1.2 โรงงาน/สถานประกอบการ รพ.สต. หรือโรงพยาบาลประสานงานกับสำนักงาน                                                                                            |  |
|                      | ประกันสังคมจังหวัดหรือหน่วยงานที่เกี่ยวข้อง ในการดำเนินงานตามบันทึกข้อตกลง (MOU)                                                                             |  |
|                      | 7 หน่วยงาน ที่ร่วมดำเนินการ 10 packages โดยมีรูปแบบการดำเนินงานในสถาน                                                                                        |  |
|                      | ประกอบการ ดังต่อไปนี้                                                                                                    |  |
|                      | - การจัดกิจกรรม kick off ระดับจังหวัด โดยศูนย์อนามัยและ สสจ บูรณาการรวมกับ                                                                                   |  |
|                      | แผนของสำนักงานประกันสังคมจังหวัด เพื่อเป็นต้นแบบให้ สสอ ทุกอำเภอได้ศึกษานำไป                                                                                 |  |
|                      | ขยายต่อในทุกอำเภอต่อไป                                                                                                    |  |
|                      | - กรมอนามัยสนับสนุนรายการต่อไปนี้ที่สามารถดาวน์โหลดในระบบออนไลน์ ประกอบด้วย                                                                                  |  |
|                      | แบบหนังสือแจ้งผู้ประกอบการที่ลงนามโดยหน่วยงานในพื้นที่ แบบโปสเตอร์สมัครสถาน                                                                                  |  |
|                      | ประกอบการส่งเสริมสุขภาพขั้นพื้นฐาน และใบรับรองสถานประกอบการส่งเสริมสุขภาพ                                                                                    |  |
|                      | โดยแบ่งระดับดังนี้                                                                                                    |  |
|                      | - ใบรับรองสถานประกอบการส่งเสริมสุขภาพพื้นฐาน หมายถึง เจ้าของสถาน                                                                                             |  |
|                      | ประกอบการหรือแกนน้าสุขภาพในสถานประกอบการ เชิญชวนสมาชิกสมัครใน                                                                                                |  |
|                      | Application ก้าวท้าใจ ไม่น้อยกว่าร้อยละ 50 ดำเนินการตามบนระบบออนไลน์                                                                                         |  |
|                      | - เบรบรองสถานบระกอบการสงเสรมสุขภาพมาตรฐาน หมายถง ผานมาตรฐาน<br>สถาบประกอบการส่งเสริบสุขภาพพื้นธาบ และได้ดำเบินงานการ 10 packages อย่างบ้อง                   |  |
|                      | สถานประกอบการส่งเสริมสุขภาพพื้นฐาน และได้ดำเนินงานการ 10 packages อย่างน้อย                                                                                  |  |
|                      | 3 packages                                                                                                    |  |
|                      | - เบรบรองสถานบระกอบการสงเสรมสุขภาพดเดน หมายถง ผานสถาน                                                                                                    |  |
|                      | บระกอบการสงเสรมสุขภาพมาตรฐาน และมการขยายเครอขาย<br>1.2 โลยสีเตม ปละเสอนต่อมอรองค์เนิม คณออเอรียโลยสีเตม                                                      |  |
|                      | <ol> <li>1.5 เริงเรียน ประสานผ่านครูอนามยุงานอนามยเรงเรยน</li> <li>ชั้งอี้สุดบารถใช้ข้อบอ Dash baard เพื่อรอยขณออรอาชพบอียนรอยชนไอย ควาได้ เพราะ</li> </ol>  |  |
|                      | ทั้งนถาม เวิยเขีขอมูล Dash Doard เพื่อว่ายา เนการสาทธะบอนวายหน่วยานเพิ่งพราธ<br>ในการกาพแขี่ยนสาขารกระบบกล่าโรงเรียน สถานประกอนการได้ โดยเพิ่มพราปหัสบัตรและ |  |
|                      | เห็ก เมือง ที่อยู่บอนตาม 1 มีเมือง บุกตุ่ม เมงเมอน ตถานบังอักยังการเพิ่มพืชเชิญ ขั้นเทศมพิมัและ<br>เข้าถึงความรอบร้ไขแองเอ้าวทั่วใจ                          |  |
|                      | เขาแพทวามวอบรูเนตอาการการจากรู้ดีวิถีใหม่ 3อ. ข้อมออะกกอัดเก็นอัตโมบัติใน                                                                                    |  |
|                      | Application ก้าาท้าใจ และกรบอบาบัยจะประบาลผลเพื่อจัดทำเป็น Dash board โดย                                                                                    |  |
|                      | กษาและเป็น และ เป็น เป็น เป็น เป็น เป็น เป็น เป็น เป็น                                                                                                    |  |
|                      | มีขั้นตอนการใช้ Application ดังนี้                                                                                                    |  |
|                      | e e e e e e e e e e e e e e e e e e e                                                                                                    |  |
|                      | Application กาวทาเจ (เครงการ 10 ล้านครอบครวเทย ออกกำลังกายเพื่อสุขภาพ)<br>ขั้นตอนดังนี้                                                                      |  |
|                      | 1. เข้า https://activefam.anamai.moph.go.th/ หรือ                                                                                                    |  |
|                      | https://www.kaotaiai.com/login เลือก ลงทะเบียน                                                                                                    |  |
|                      | <u></u>                                                                                                    |  |

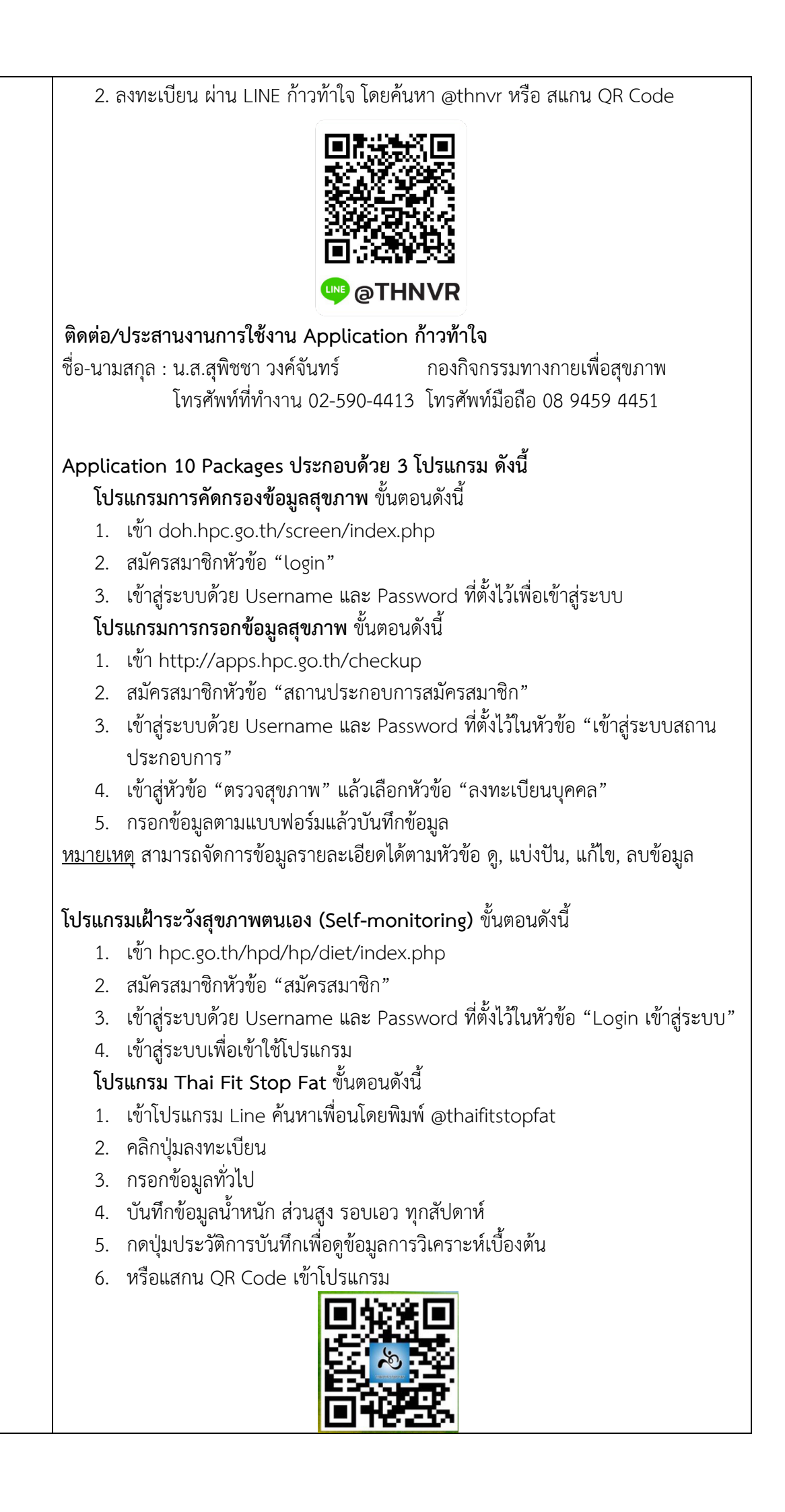

| ติดต่อ/ประสานงานการใช้งาน Application 10 Packages                                                                                                    |  |  |  |
|----------------------------------------------------------------------------------------------------|--|--|--|
| ชื่อ-นามสกุล : นางสาวกมลนิตย์ มาลัย สำนักส่งเสริมสุขภาพ                                                                                                    |  |  |  |
| โทรศัพท์ที่ทำงาน 0 2590 4521 โทรศัพท์มือถือ 08 7074 8549                                                                                                    |  |  |  |
| Application BSE การบันทึกการตรวจเต้านมด้วยตนเอง (สำหรับสตรีอายุ 20 ปีขึ้นไป)<br>ขั้นตอนดังนี้                                                                                                    |  |  |  |
| <ol> <li>เข้า <u>http://doh.hpc.go.th/bseApp/</u></li> <li>เข้าหัวข้อที่ 1 ขั้นตอนในการใช้โปรแกรม มีหัวข้อให้เลือกตามสถานะดังนี้         <ol> <li>ตรวจสอบรายชื่อว่าอยู่ในฐานข้อมูลหรือไม่</li> <li>ถ้าไม่พบ ให้ทำการลงทะเบียนสมัครสมาชิกใหม่</li> <li>Login เข้าระบบ</li> <li>Username = "เลข 13 หลัก" หรือจะใช้ "ชื่อ นามสกุล" ก็ได้</li> <li>Password = วันเดือนปีเกิด เช่น                 เกิงวันที่ 1 ก.พ. 2512 = 01022512 หรือจะใช้เบอร์โทรศัพท์ก็ได้ (กรณี</li></ol></li></ol> |  |  |  |
| ติดต่อ/ประสานงานการใช้งาน Application BSE                                                                                                    |  |  |  |
| ชื่อ-นามสกุล : นางสาวศิรินทรา พินิจกุล สำนักส่งเสริมสุขภาพ                                                                                                    |  |  |  |
| เทรศพทททาง น 0 2590 4522 เทรศพทมอเอ 09 / 1576 927                                                                                                    |  |  |  |
| ส่งผลต่อสุขภาพวัยทำงาน) ขั้นตอนดังนี้                                                                                                    |  |  |  |
| <ol> <li>ดาวน์โหลด Application H4U Plus ได้ทั้งระบบ IOS และ Android</li> <li>ดาวน์โหลด Application H4U Plus ได้ทั้งระบบ IOS และ Android</li> <li>ดาวน์โหลด Application H4U Plus ได้ทั้งระบบ IOS และ Android</li> <li>ดาวน์โหลด Application H4U Plus ได้ทั้งระบบ IOS และ Android</li> </ol>                                                                                                    |  |  |  |
| <ol> <li>เข้าสู่ Application H4U plus เลือกหัวข้อแบบสอบถามเพื่อเข้าสู่ข้อคำถาม<br/>พฤติกรรมสขภาพ ความรอบร้และปัจจัยแวดล้อมที่ส่งผลต่อสขภาพวัยทำงาน</li> </ol>                                                                                                    |  |  |  |
| ติดต่อ/ประสานงานการใช้งาน Application H4U Plus                                                                                                    |  |  |  |
| ชื่อ-นามสกุล : ทันตแพทย์หญิงนันท์มนัส แย้มบุตร สำนักทันตสาธารณสุข                                                                                                    |  |  |  |
| ้ โทรศัพท์ที่ทำงาน 0 2590 4215 โทรศัพท์มือถือ 08 1485 0402                                                                                                    |  |  |  |
|                                                                                                    |  |  |  |

| <br>                                                                                                    |                                                                                                    |
|----------------------------------------------------------------------------------------------------|----------------------------------------------------------------------------------------------------|
| Googleform สาวไทยแก้มแดง                                                                                                    |                                                                                                    |
| 1. แสกน QR Code                                                                                                    |                                                                                                    |
| <ol> <li>กรอกข้อมูลตามแบบสอบถาม</li> <li>ยืนยันการส่งข้อมูล</li> <li>ติดต่อ/ประสานงานการใช้งาน Googleform สาวไทย</li> </ol>                                                                                                    | บแก้มแดง                                                                                                    |
| ชื่อ-นามสกุล : นางสาวอารียา กรุดเงิน สำ<br>โทรศัพท์ที่ทำงาน 0 2590 4334 โท                                                                                                    | นักโภชนาการ<br>รศัพท์มือถือ 09 6661 3663                                                                                  |
| Application ดูแลจิตใจ Mental Health Check in<br>1. เข้า <u>https://checkin.dmh.go.th/index.php</u>                                                                                                    | <u>.</u>                                                                                                    |
| <ol> <li>เลอกเปรแกรมที่ต้องการประเมิน</li> <li>เลอกเปรแกรมที่ต้องการประเมิน</li> </ol>                                                                                                    |                                                                                                    |
| <b>ติดต่อ/ประสานงานการใช้งาน Application ดูแลจิตใจ M</b><br>ชื่อ-นามสกุล : นายปองพล ชุษณะโชติ กองส่งเสริม<br>โทรศัพท์ที่ทำงาน - โทรศัพท์มีอ                                                                                                    | Mental Health Check in<br>และพัฒนาสุขภาพจิต<br>เถือ 08 9635 4828                                                          |
| การรายงานผลการลงทะเบียนในระบบฐานข้อมูลโครง<br>สุขภาพดีในสถานประกอบการ แต่ละ Application ดังนี้<br><b>Application ก้าวท้าใจ (โครงการ 10 ล้านครอบครัวไท</b><br>มีขั้นตอนดังนี้<br>1. เข้า <u>https://activefam.anamai.moph.go.th/</u><br><u>https://www.kaotajai.com/login</u> เลือก ลงห<br>2. ลงทะเบียน ผ่าน LINE ก้าวท้าใจ โดยค้นหา @th | การเสริมสร้างความรอบรู้วัยทำงาน<br>วู้<br><b>ย ออกกำลังกายเพื่อสุขภาพ)</b><br>( หรือ<br>1ะเบียน<br>Invr หรือ สแกน OR Code |
|                                                                                                    |                                                                                                    |
| Application 10 Packages<br>(โปรแกรมการคัดกรองข้อมูลสุขภาพ โปรแกรมการ<br>ระวังสุขภาพตนเอง (Self-monitoring) และโปรแกร<br>1. เข้าสู่ระบบ doh.hpc.go.th/screen/registe<br>2. ข้อมูล App คือ กลุ่มที่ขึ้นทะเบียนผ่านโปรแก                                                                                                    | <b>กรอกข้อมูลสุขภาพ โปรแกรมเฝ้า<br/>ม Thai Fit Stop Fat)</b><br>erSum_region.php<br>ารม                                   |
| <br>Application BSE การบันทึกการตรวจเต้านมด้วยตน                                                                                                    | <b>เอง</b> (สำหรับเจ้าหน้าที่)                                                                                            |

| ขั้นตอนเ   | ้อังนี้                                                                                          |
|------------|--------------------------------------------------------------------------------------------------|
| 1.         | Log in ด้วยรหัสสถานพยาบาล                                                                        |
| 2.         | เปิดดูข้อมูล BSE ที่ผิดปกติของประชาชนในพื้นที่ในพื้นที่รับผิดชอบ                                 |
| 3.         | ติดต <sup>้</sup> ามเพื่อให้มาตรวจยืนยัน                                                         |
| 4.         | ถ้า CBE แล้วผิดปกติ ส่งต่อ                                                                       |
| 5.         | ใส่ผลการดำเนินงานผ่าน Application มาได้                                                          |
|            | ** สามารถดู                                                                                      |
|            | 1. รายชื่อผู้ทำรายการผ่าน BSE Application ได้                                                    |
|            | 2. สรุป BSE รายเขต/จังหวัด/อำเภอ/ตำบลได้                                                         |
| 6.         | หรือเข้า QR Code เข้าสู่ขั้นตอนการประมวลผลจำนวนคนที่ตรวจเต้านมด้วย                               |
| Google     | ตนเองผ่าน Application                                                                            |
| สำร        | นักโภชนาการจะดำเนินการรวบรวมและตรวจสอบข้อมูล                                                     |
| Applic     | ation ดูแลจิตใจ Mental Health Check in                                                           |
| กอ         | งส่งเสริมและพัฒนาสุขภาพจิตจะดำเนินการรวบรวมและตรวจสอบข้อมูล                                      |
| แพลตฟ      | อร์มไอโอดีน                                                                                      |
| 1.         | เข้า http://203.157.71.149/hl/iodine/menu                                                        |
| 2.         | เลือกหัวข้อ สำหรับประชาชน หรือสำหรับเจ้าหน้าที่                                                  |
| 3.         | เลือกหัวข้อต่าง ๆ ตามต้องการ เช่น หาไอโอดีนได้จากที่ไหน แผนที่ไอโอดีน<br>ความร้เรื่องไอโอดีน ฯลฯ |
| ติดต่อ/เ   | Jระสานงานการใช้งาน แพลตฟอร์มไอโอดีน                                                              |
| ชื่อ-นาม   | สกุล : นางสาววิภาศรี สุวรรณผล สำนักโภชนาการ                                                      |
|            | ้ โทรศัพท์ที่ทำงาน 0 2590 4335 โทรศัพท์มือถือ 09 8263 9591                                       |
| Applic     | ation Food4Health                                                                                |
| (สื่อเมนู  | ชูสุขภาพและการรับรองเมนูชูสุขภาพออนไลน์)                                                         |
| <br>โครงกา | รจัดการสภาพแวดล้อมและการสร้างความรอบรู้ด้านสุขภาพ เพื่อการเตรียม                                 |
| ความพ      | ร้อมวัยทำงานสู่วัยสูงอายุที่มีสุขภาพดี                                                           |
| web ap     | oplication ใช้งานผ่านมือถือ                                                                      |
|            | 1. เข้า <u>https://f4h.anamai.moph.go.th</u>                                                     |
|            | หรือ สแกน QR Code                                                                                |
|            |                                                                                                  |
|            | 2. ลงทะเบียนเข้าใช้งาน กรอกข้อมูลชื่อนามสกุล หมายเลขประจำตัวประชาชน                              |
|            | หรือหมายเลขโทรศัพท์ น้ำหนัก และส่วนสูง ที่อยู่ ระดับการใช้พลังงาน และ                            |
|            | ข้อมูลอื่น ๆ ให้ครบถ้วน (ถ้าไม่ได้ประกอบอาชีพขายอาหาร ไม่ต้องใส่ชื่อร้าน)                        |
|            | กดลงทะเบียน                                                                                      |

| <ol> <li>กดที่ปุ่ม เพื่อตรวจสอบผลการประเมินภาวะโภชนาการ ผอม ปกติ (หุ่นดี)<br/>น้ำหนักเกิน อ้วน อ้วนอันตราย</li> </ol>                                                                                                    |
|----------------------------------------------------------------------------------------------------|
| <ol> <li>กดที่ปุ่มรูปจาน เพื่อบันทึกการกินอาหารแต่ละมื้อ</li> </ol>                                                                                                    |
| <ol> <li>กดปุ่ม เพื่อเรียกดูเมนูอาหาร จะมีประเภทอาหารให้เลือก เลือก<br/>อาหารที่กินแต่ละมื้อ และปริมาณที่กิน กดบันทึก ทำจนครบทุกมื้อ</li> </ol>                                                                                                    |
| <ol> <li>กดที่ปุ่ม</li></ol>                                                                                                    |
| <ol> <li>กดปุ่ม จะนำไปสู่เมนูการตั้งค่า/เปลี่ยนแผลงข้อมูลส่วนบุคคล ดู<br/>คะแนน Health Point ส่งข้อเสนอแนะต่าง ๆ ประเมินความพึงพอใจ และแผน<br/>ที่เมนูชูสุขภาพ</li> </ol>                                                                                                    |
| <ol> <li>สำหรับร้านอาหาร</li> <li>8.1 สามารถใช้งานเพิ่มเติมได้ในส่วนของการพัฒนาเมนูชูสุขภาพ และการ</li> </ol>                                                                                                    |
| รับรองเมนูชูสุขภาพออนไลน์ โดยกดปุ่ม กรอกข้อมูลประเภท<br>อาหาร ชื่อเมนู จำนวนคนต่อสูตร ราคา<br>8.2 บันทึกส่วนประกอบและปริมาณ กดวิเคราะห์ผลการประเมิน บันทึกสูตร<br>อาหาร และภาพถ่าย                                                                                                    |
| 8.3 กดปุ่ม เพื่อพิมพ์ใบรับรองเมนูชูสุขภาพออนไลน์ บันทึก<br>ใบรับรองและสั่งพิมพ์ได้ตามต้องการ                                                                                                    |
| ติดต่อ/ประสานงานการใช้งาน Food/Health                                                                                                    |
| ชื่อ-นามสกุล : นางสาวบังเอิญ ทองมอญ สำนักโภชนาการ                                                                                                    |
| โทรศัพท์ที่ทำงาน 0 2590 4307 โทรศัพท์มือถือ 08 9775 5990                                                                                                    |
| Application FunD เพื่อเสริมสร้างความรอบรู้การดูแลสุขภาพช่องปาก และสนับสนุนให้<br>ผู้ใช้งานประเมินสภาวะช่องปากของตนเอง สามารถใช้งานได้ทั้งระบบ IOS และ Android                                                                                                    |
| Downlead on the<br>App Store         Messee arr or<br>Google play         وإتقامتها المحمد المحمد المحم<br>المحمد المحمد المحمد المحمد المحمد المحمد المحمد المحمد المحمد المحم<br>المحمد المحمد المحمد المحمد المحمد المحمد المحمد المحمد المحمد المحمد المحمد المحمد المحمد المحمد المحمد المحمد المحمد المحم<br>المحمد المحمد المحمد المحمد المحمد المحمد المحمد المحمد المحمد المحمد المحمد المحمد المحمد المحمد المحمد المحمد المحمد المحمد المحمد المحمد المحمد المحمد المحمد المحمد المحمد المحمد المحمد المحمد المحمد المحمد المحمد المحمد المحمد المحمد المحمد المحمد المحمد المحمد المحمد المحمد المحمد المحمد المحم<br>المحمد المحمد المحمد المحمد المحمد المحمد المحمد المحمد المحمد المحمد المحمد المحمد المحمد المحمد المحمد المحمد المحمد المحمد المحمد المحمد المحمد المحمد المحمد المحمد المحمد المحمد المحمد المحمد المحمد المحمد المحمد المحمد المحمد ا |
| ติดต่อ/ประสานงานการใช้งาน Application FunD                                                                                                    |
| ชื่อ-นามสกุล : นางสาวอริศรา พัตตาสิงห์ สำนักทันตสาธารณสุข                                                                                                    |
| โทรศัพท์ที่ทำงาน 0 2590 4489 โทรศัพท์มือถือ 06 6162 4682                                                                                                    |

|                    | <u>หมายเหตุ</u>                                                             |
|--------------------|-----------------------------------------------------------------------------|
|                    | 1. รวบรวมผลการดำเนินการแต่ละ Application ก่อนนำส่งข้อมูลไปยังศูนย์อนามัยเขต |
|                    | ต่อไป                                                                       |
|                    | 2. มีการเพิ่มเติม Application ที่เกี่ยวข้องกับความรอบรู้ในภายหลัง           |
| รายการข้อมูล 1     | A = จำนวนคนที่ลงทะเบียน                                                     |
| รายการข้อมูล 2     | -                                                                           |
| สูตรคำนวณตัวชี้วัด | A                                                                           |
| ระยะเวลาประเมินผล  | ทุกไตรมาส                                                                   |
|                    |                                                                             |

เกณฑ์การประเมิน :

ปี 2563:

| รอบ 3 เดือน | รอบ 6 เดือน | รอบ 9 เดือน | รอบ 12 เดือน |
|-------------|-------------|-------------|--------------|
| -           | -           | -           | -            |

ปี 2564:

| รอบ 3 เดือน        | รอบ 6 เดือน        | รอบ 9 เดือน        | รอบ 12 เดือน       |
|--------------------|--------------------|--------------------|--------------------|
| 1,250,000 ครอบครัว | 2,500,000 ครอบครัว | 3,750,000 ครอบครัว | 5,000,000 ครอบครัว |

ปี 2565:

| รอบ 3 เดือน  | รอบ 6 เดือน  | รอบ 9 เดือน  | รอบ 12 เดือน  |
|--------------|--------------|--------------|---------------|
| 2,500,000 คน | 5,000,000 คน | 7,500,000 คน | 10,000,000 คน |

## ปี 2566:

| รอบ 3 เดือน | รอบ 6 เดือน | รอบ 9 เดือน | รอบ 12 เดือน  |
|-------------|-------------|-------------|---------------|
| -           | -           | -           | 10,000,000 คน |

## เป้าหมายจำนวน 2565

| ลำดับที่ | ศูนย์อนามัยที่    | จำนวนประชากร (คน) | เป้าหมายปี 2565 (คน) |
|----------|-------------------|-------------------|----------------------|
| 1        | ศูนย์อนามัยที่ 1  | 5,876,353         | 887,845              |
| 2        | ศูนย์อนามัยที่ 2  | 3,538,314         | 534,596              |
| 3        | ศูนย์อนามัยที่ 3  | 2,935,081         | 443,455              |
| 4        | ศูนย์อนามัยที่ 4  | 5,401,564         | 816,110              |
| 5        | ศูนย์อนามัยที่ 5  | 5,331,768         | 805,565              |
| 6        | ศูนย์อนามัยที่ 6  | 6,199,296         | 936,637              |
| 7        | ศูนย์อนามัยที่ 7  | 5,024,006         | 759,065              |
| 8        | ศูนย์อนามัยที่ 8  | 5,519,803         | 833,974              |
| 9        | ศูนย์อนามัยที่ 9  | 6,717,536         | 1,014,937            |
| 10       | ศูนย์อนามัยที่ 10 | 4,586,883         | 693,022              |
| 11       | ศูนย์อนามัยที่ 11 | 4,482,497         | 677,250              |
| 12       | ศูนย์อนามัยที่ 12 | 4,985,404         | 753,233              |
| 13       | สสม.              | 5,588,222         | 844,311              |
|          | รวมทั้งหมด        | 66,186,727        | 10,000,000           |

(\*อ้างอิงจากข้อมูล สถิติประชากรทางทะเบียนราษฎร เดือนธันวาคม 2563: สืบค้นเมื่อวันที่ 12 มกราคม 2564)

| วิธีการประเมินผล :          | รายงานผลการลงทะเบียนจากแบบรายงานศูนย์อนามัยที่ 1-12 และ สสม.      |             |                                      |                                |               |  |
|-----------------------------|-------------------------------------------------------------------|-------------|--------------------------------------|--------------------------------|---------------|--|
| เอกสารสนับสนุน :            | 1. คู่มือแนวทางการใช้งาน Application 10 Packages                  |             |                                      |                                |               |  |
|                             | 2. คู่มือแนวทางการใช้งาน Application BSE                          |             |                                      |                                |               |  |
|                             | 3. คู่มือแนวทางการใช้งาน Application H4U                          |             |                                      |                                |               |  |
| รายละเอียดข้อมูล<br>พื้นฐาน | Baseline data                                                     | หน่วยวัด    | ผลการดำเนินงานในรอบปีงบประมาณ พ.ศ.   |                                |               |  |
|                             |                                                                   |             | 2562                                 | 2563                           | 2564          |  |
|                             | -                                                                 | ครอบครัว    | -                                    | -                              | 4,414,887     |  |
|                             |                                                                   |             |                                      |                                | (ข้อมูลวันที่ |  |
|                             |                                                                   |             |                                      |                                | 30            |  |
| ผู้ให้ข้อมูลทาง             | นางพรเลขา บรรหารศุภวาท นายแพทย์เชี่ยวชาญ                          |             |                                      |                                |               |  |
| วิชาการ /                   | โทรศัพท์ที่ทำงาน : - โทรศัพท์มือถือ : 08 187                      |             |                                      | เถือ : 08 1870 0(              | 012           |  |
| ผู้ประสานงานตัวชี้วัด       | E-mail : ponlakha.b@anamai.mail.go.th                             |             |                                      |                                |               |  |
|                             | <b>สถานที่ทำงาน</b> กรมอนามัย กระทรวงสาธารณสุข                    |             |                                      |                                |               |  |
| หน่วยงานประมวลผล            | 1. น.ส.กมลนิตย์ มาลัย พยาบาลวิชาชีพชำนาญการ                       |             |                                      |                                |               |  |
| และจัดทำข้อมูล              | โทรศัพท์ที่ทำงาน : 0 2590 4521 โทรศัพท์มือถือ : 08 7074 85        |             |                                      |                                | 54            |  |
| (ระดับส่วนกลาง)             | E-mail: kamolnit.m@anamai.mail.go.th                              |             |                                      |                                |               |  |
|                             | 2. นายกช <sub>ิ</sub> ธนาณัฏฐ์ โพธิมา นักวิชาการสาธารณสุขชำนาญการ |             |                                      |                                |               |  |
|                             | โทรศัพท์ที่ทำงาน : 0 2590 4662 โทรศัพท์มือถือ : 08 7211 3219      |             |                                      |                                | 219           |  |
|                             | E-mail: kotthananat.p@anamai.mail.go.th                           |             |                                      |                                |               |  |
|                             | 3. น.ส.ศิรินทรา พินิ                                              | โจกุล       | นักวิชาการ                           | นักวิชาการสาธารณสุขปฏิบัติการ  |               |  |
|                             | โทรศัพท์ที่ทำงาน :                                                | 0 2590 4522 | 0 4522 โทรศัพท์มือถือ : 09 7137 6927 |                                |               |  |
|                             | E-mail: sirintra.p@anamai.mail.go.th                              |             |                                      |                                |               |  |
|                             | สถานที่ท้างาน กรมอนามัย กระทรวงสาธารณสุข                          |             |                                      |                                |               |  |
| ผู้รับผิดชอบการ             | นายเอกชัย เพียรศรีวัชรา                                           |             | ผู้อำนวยกา                           | ผู้อำนวยการสำนักส่งเสริมสุขภาพ |               |  |
| รายงานผลการ                 | โทรศัพท์ที่ทำงาน : 0 2590 4740 โทรศัพท์มือถือ : 09 1890 4608      |             |                                      |                                | 508           |  |
| ดำเนินงาน                   | E-mail : ekkachai.c@anamai.mail.go.th                             |             |                                      |                                |               |  |
|                             | นางพรเลขา บรรหารศุภวาท                                            |             | นายแพทยํเ                            | นายแพทย์เชียวชาญ               |               |  |
|                             | โทรศัพท์ที่ท้างาน :                                               | -           | ไทรศัพท์มีอ                          | โทรศัพท์มือถือ : 08 1870 0012  |               |  |
|                             | E-mail : ponlakha.b@anamai.mail.go.th                             |             |                                      |                                |               |  |
|                             | สถานททางาน กรมอนามัย กระทรวงสาธารณสุข                             |             |                                      |                                |               |  |
| การรายผลใน                  | <ul> <li>เ∎่า ขึ้นส่วนกลาง</li> </ul>                             |             |                                      |                                |               |  |
| HealthKPI                   | สานกสงเสรมสุขภาพ กรมอนามย                                         |             |                                      |                                |               |  |
|                             | นายกชธนาณฏฐ ไ<br>โกระชาย์ส่ง                                      | เพธมา       | นกวชาการ                             | นกเมขาการสาย เวลนสุขขาน เยาไว  |               |  |
|                             | เทรศพทททางาน :                                                    | 0 2590 4662 | 2 เทรศพทมอ<br>                       | เพรคพทมอถอ : 08 7211 3219      |               |  |
|                             | E-mail : kotthananat.p@anamai.mail.go.th                          |             |                                      |                                |               |  |